# Processing a ceased serial (ARCHIVED)

This procedure has been archived and will no longer be updated. For the related regularly-updated procedure, please follow this link: https://con fluence.cornell.edu/pages/viewpage.action?pageld=436189299

1. In the Receiving app record of the ceased serial, delete all pieces populating the *Expected* field if we know we won't be receiving the issue(s). Click each individual piece and selecting *Delete*.

| Edit piece            |   |               |               |                       |                |            |
|-----------------------|---|---------------|---------------|-----------------------|----------------|------------|
| Caption               |   | Piece format* |               |                       |                |            |
| 39 (2022)             |   | Physical      |               | -                     |                |            |
| Expected receipt date |   | Comment       |               |                       |                |            |
| MM/DD/YYYY            | Ë |               |               |                       |                |            |
| Select location       |   | -             | Supplen       | nent date             | Receiving note | Order type |
| Olin (olin)           | - |               |               |                       | NO. 39 (2021)  | ongoing    |
| Cancel                | _ | Delete        | Quick receive | Save & close          |                |            |
|                       |   | ∧ Expected    | d             |                       |                | Receive    |
|                       |   | Caption       | Piece format  | Expected receipt date | Request        |            |
|                       |   |               |               |                       |                |            |

2. Open the Instance record in the Inventory app by clicking on the title at the top of the Receiving record, which is a link. You'll want to open the link in a new tab so you can easily navigate back and forth between Receiving and Inventory.

#### Jubilat.

| <ul> <li>Title information</li> <li>POL details</li> </ul> |                   |                                                |         |  |  |
|------------------------------------------------------------|-------------------|------------------------------------------------|---------|--|--|
|                                                            |                   |                                                |         |  |  |
| 126596-1                                                   |                   | olin PS 617 .J83 CEASED AFTER<br>NO. 39 (2021) | Ongoing |  |  |
| Vendor                                                     | Material supplier |                                                |         |  |  |
| EBSCO                                                      | -                 |                                                |         |  |  |
| Requester                                                  | Rush              |                                                |         |  |  |
| -                                                          |                   |                                                |         |  |  |

3. Open the holdings record by clicking View holdings next to the appropriate location.

Instance record (unspecified)

#### Jubilat.

| V Holdings: Olin > PS617 .J83                                                                             |                                    | View holdings Add item                                    |
|----------------------------------------------------------------------------------------------------|------------------------------------|-----------------------------------------------------------|
|                                                                                                    | Add holdings                       |                                                           |
|                                                                                                    |                                    |                                                           |
| Select Actions and then Edit in the upper-righthand corne                                                 | er of the holdings screen.         |                                                           |
| 4679684 • Last updated: 6/19/2021                                                                         |                                    | Actions A                                                 |
| Instance: Jubilat Dept. of English, University of Mass, c2000                                             |                                    | レ tait<br>「ロ Duplicate<br>面 Delete                        |
|                                                                                                    |                                    |                                                           |
| oldings ID                                                                                                |                                    |                                                           |
| Make sure the holdings statement is accurate and shows                                                    | the final completed volume before  | e cancellation.                                           |
| A Holdings details                                                                                        |                                    |                                                           |
| A hotulings details                                                                                       |                                    |                                                           |
| lumber of items                                                                                           |                                    |                                                           |
|                                                                                                    |                                    |                                                           |
| Holdings statements                                                                                       |                                    |                                                           |
| Holdings statement                                                                                        |                                    | Holdings stateme                                          |
| 1 20 (2000 2021)                                                                                          |                                    |                                                           |
| 1-39 (2000-2021)                                                                                          |                                    |                                                           |
| Add holdings statement                                                                                    |                                    |                                                           |
|                                                                                                    |                                    |                                                           |
| Scroll down to Holdings notes, click <i>Add note</i> , select <i>Note</i> ce this note should be private. | e for type and add the ceased publ | lication statement. Be sure to check the staff only toggl |
| Holdings notes                                                                                            |                                    |                                                           |
| ite type                                                                                                  | Note                               | Staff only                                                |
| lote                                                                                                    | ✓ dbe=c CHECK-IN RECORD CRE        | EATED                                                     |

Note Add note

7. Scroll down to Acquisition and update Receipt status to Received and complete or ceased

•

Ceased publication after no.39 (2021).

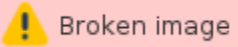

8. Click Save & close at the bottom of the screen when done.

9. Click the X in the upper-lefthand corner of the screen to exit the holdings record.

| ×                              |                  | Holding • Jubilat. • Dept. of English, University of Mass • c2000<br>4679684 • Last updated: 6/19/2021 |
|--------------------------------|------------------|----------------------------------------------------------------------------------------------------|
| 5197333 🖹                      | FOLIO            |                                                                                                    |
| <b>Holdings type</b><br>Serial |                  |                                                                                                    |
| Statistical code type          | Statistical code |                                                                                                    |
|                                |                  |                                                                                                    |

10. Exit out of the Inventory app tab and go back to the Receiving app tab.

11. Navigate to the POL by right-clicking on the linked POL# and opening in a new tab.

## Jubilat.

## Title information

## ^ POL details

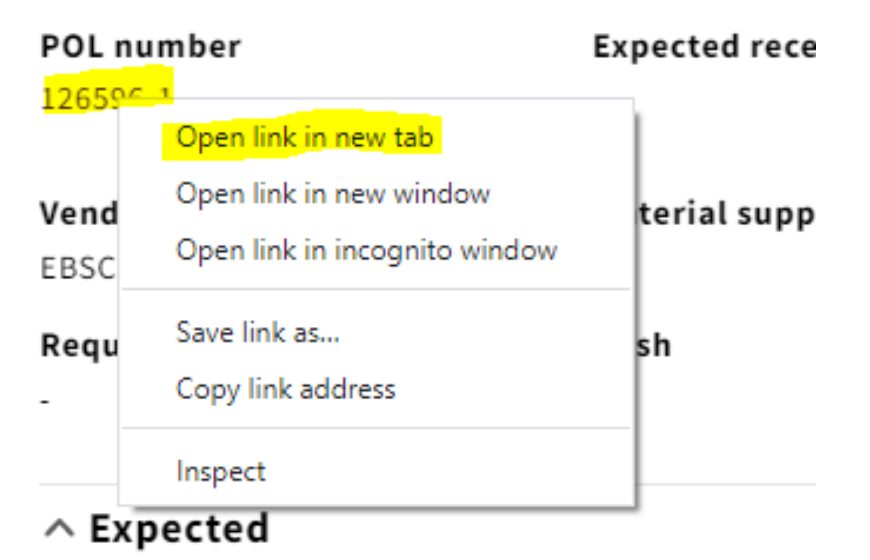

## 

## Jubilat.

13. You'll want to indicate that the ongoing order has been ceased after a given year in the Receiving note field.

## ^ Item details

✓ Record last updated: 2/3/2022 8:08 AM

#### Package

## Title

## Jubilat.

| Receiving note             | Sul |
|----------------------------|-----|
| olin PS 617 .J83           | MM  |
| CEASED AFTER NO. 39 (2021) | 6   |

**Publication date** 

Pul

14. Scroll down to PO line details, and change both the Receipt status and Payment status (as long as the last invoice has been paid) to Cancelled from the drop-down menu.

| ∧ PO line details |   |                           |                   |                     |
|-------------------|---|---------------------------|-------------------|---------------------|
| POL number        |   | Acquisition method        | Order format      | Created on          |
| 126596-1          |   | Purchase at vendor system | Physical resource | 6/29/2021, 11:42 AM |
| Receipt date      |   | Receipt status            | Payment status    | Source              |
| MM/DD/YYYY        | ₿ | Cancelled -               | Cancelled 🗸 🗸     | User                |

15. Click Save & close

16. If this is the only line item on the purchase order, you will want to close out the PO. Note that only open orders can be closed. Take the following steps to do so:

a. Click the arrow on the upper-lefthand corner of the POL details pane, which takes you to the PO itself

| voices 🔺 Licenses                                                                                                    | 🔁 Orders 🚺 Organiz                                                                                         | zations 🛛 🚯 Rece                           | iving 👤 Use                                                                                                    | ers 🌣 Settin                                                                                  | gs 🛛 🌒                                                             |                                                                                                    |
|----------------------------------------------------------------------------------------------------|----------------------------------------------------------------------------------------------------|--------------------------------------------|----------------------------------------------------------------------------------------------------|-----------------------------------------------------------------------------------------------|--------------------------------------------------------------------|----------------------------------------------------------------------------------------------------|
| <u>←</u>                                                                                                    | PO Line details - 2                                                                                        | 59274-1                                    |                                                                                                    | Actions 🗸                                                                                     | 0                                                                  |                                                                                                    |
|                                                                                                    |                                                                                                    |                                            |                                                                                                    | <b>Call</b>                                                                                   |                                                                    |                                                                                                    |
| ∧ Item details                                                                                                    |                                                                                                    |                                            |                                                                                                    | Coll                                                                                          | apse att                                                           |                                                                                                    |
| ✓ Record last updated: 6/16/2                                                                                                    | 021 4:33 PM                                                                                                |                                            |                                                                                                    |                                                                                               |                                                                    |                                                                                                    |
| <b>Title</b><br>Mother Jones.                                                                                                    |                                                                                                    |                                            |                                                                                                    |                                                                                               |                                                                    |                                                                                                    |
| <b>Receiving note</b><br>olin AP2 M91 + ci:Per Rm<br>CANCELLED AFTER 2021                                                                                                    | Subscription from<br>-                                                                                     | Subscription t<br>-                        | :o Su<br>-                                                                                                    | Ibscription inter                                                                             | rval                                                               |                                                                                                    |
| Publication date                                                                                                    | Publisher                                                                                                  | Edition                                    | Li                                                                                                    | nked package                                                                                  |                                                                    |                                                                                                    |
| Contributors                                                                                                    | order                                                                                                    |                                            |                                                                                                    |                                                                                               |                                                                    |                                                                                                    |
| Contributors<br>Click <i>Actions</i> and <i>Close</i><br>X                                                                                                    | order<br>Purcl                                                                                             | hase order - 259                           | 274                                                                                                    |                                                                                               |                                                                    | Actions A                                                                                             |
| Contributors<br>Click <i>Actions</i> and <i>Close</i><br>X                                                                                                    | order<br>Purcl                                                                                             | hase order - 259                           | 274                                                                                                    | o order                                                                                       |                                                                    | Actions •                                                                                             |
| Contributors<br>Click Actions and Close<br>X<br>• Purchase ord                                                                                                    | order<br>Purcl                                                                                             | hase order - 259                           | 274                                                                                                    | e order                                                                                       |                                                                    | Actions A                                                                                             |
| Contributors<br>Click Actions and Close<br>X<br>Purchase ord<br>V Record last updated                                                                                                    | order<br>Purcl<br>er<br>: 6/16/2021 4:33 PM                                                                | hase order - 259                           | 274                                                                                                    | e order<br>1<br>encumbranc                                                                    | es                                                                 | Actions A                                                                                             |
| Contributors<br>Click Actions and Close<br>Click Actions and Close<br>Click Actions and Click Actions and Close<br>Click Actions and Click Actions<br>Click Actions and Click Actions<br>Click Actions and Click Actions<br>Click Actions and Click Actions<br>Click Actions and Click Actions<br>Click Actions<br>Click Actions                                  | order<br>Purcl<br>er<br>: 6/16/2021 4:33 PM<br>Vendor<br>EBSCO                                             | hase order - 259                           | 274<br>/ Edit<br>豆 Clos<br>Unoper<br>Update<br>石 Dupl<br>C 団 Dele<br>Ongoing                                                                                        | e order<br>1<br>encumbranc<br>licate<br>te                                                    | es                                                                 | Actions A                                                                                             |
| Contributors<br>Click Actions and Close<br>Click Actions and Close<br>Click Actions<br>Click Actions<br>Click Action | order<br>Purcl<br>er<br>: 6/16/2021 4:33 PM<br>Vendor<br>EBSCO<br>Assigned to                              | hase order - 259                           | 274                                                                                                    | e order<br>1<br>encumbranc<br>licate<br>te                                                    | es<br>-<br>Ship                                                    | Actions A                                                                                             |
| Contributors<br>Click Actions and Close<br>Click Actions and Close<br>Purchase ord<br>Record last updated<br>PO number<br>259274<br>Approval date<br>6/16/2021, 4:33 PM                                                                                                    | order<br>Purcl<br>er<br>: 6/16/2021 4:33 PM<br>Vendor<br>EBSCO<br>Assigned to<br>Warfield, De              | hase order - 259<br>D<br>bra Claire        | 274<br>Clos<br>Unoper<br>Update<br>C Dupl<br>C Dele<br>Ongoing<br>Bill to<br>LTS Acquisi<br>110 Olin Lit<br>Cornell Uni<br>Ithaca, NY 1                             | e order<br>e order<br>encumbranc<br>licate<br>te<br>tions<br>orary<br>versity Librar<br>14853 | es<br>Ship<br>LTS E-<br>110 O<br>y Corne<br>Ithaca                 | Actions A<br>to<br>-Resources & Seria<br>lin Library<br>ell University Librar<br>a, NY 14853          |
| Contributors<br>Click Actions and Close<br>Click Actions and Close<br>Click Actions and Close<br>Click Actions and Close<br>Purchase ord<br>Record last updated<br>PO number<br>259274<br>Approval date<br>6/16/2021, 4:33 PM<br>Manual                                                                                                    | order<br>Purcl<br>er<br>: 6/16/2021 4:33 PM<br>Vendor<br>EBSCO<br>Assigned to<br>Warfield, De<br>Re-encumb | hase order - 259<br>D<br>bra Claire<br>Der | 274<br>夕 Edit<br>豆 Clos<br>Unoper<br>Update<br>匠 Dupl<br>C 窗 Dele<br>Ongoing<br>Bill to<br>LTS Acquisi<br>110 Olin Lib<br>Cornell Uni<br>Ithaca, NY 1<br>Created by | e order<br>encumbranc<br>licate<br>te<br>tions<br>orary<br>versity Librar<br>L4853            | es<br>Ship<br>LTS E-<br>110 O<br>y Corne<br>Ithaca<br><b>Creat</b> | Actions A<br>to<br>-Resources & Seria<br>Din Library<br>ell University Libra<br>a, NY 14853<br>ted on |

c. A pop-up box will appear where you can indicate why you are closing the PO. Select Ceased under the Reason dropdown menu and note when the publication was ceased.

| 1 record found    |                                 | Fulcias       |
|-------------------|---------------------------------|---------------|
|                   | Close - purchase order - 126596 |               |
| Reason            |                                 |               |
| Ceased            |                                 | *             |
| Notes             |                                 | ar            |
| CEASED AFTER 2021 |                                 | )             |
|                   |                                 | ned to        |
| Cancel            |                                 | Submit cumber |
|                   |                                 | 0             |

d. To close the order, click Submit. A confirmation message appears and the order's status changes to Closed.